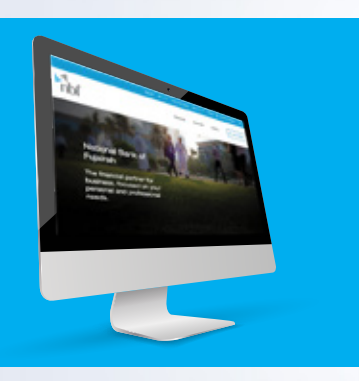

HOW TO LOG IN TO NBF CORPORATE ACCESS ONLINE BANKING THREE SECURE WAYS TO SIGN IN

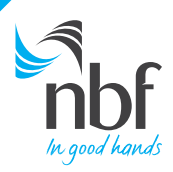

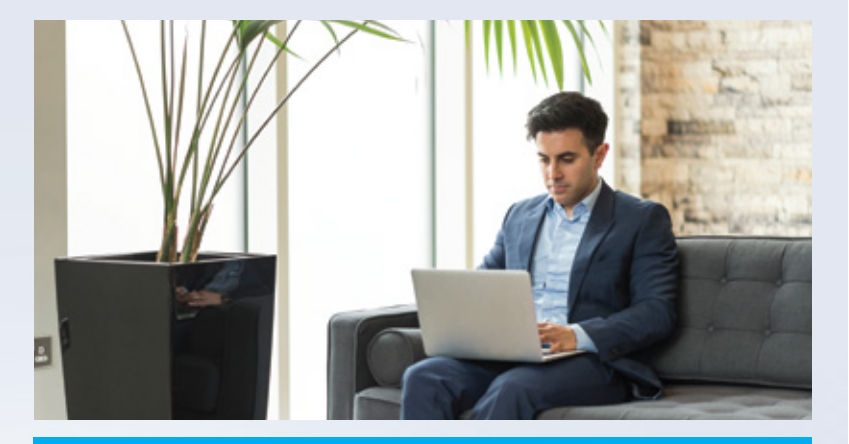

#### DOWNLOAD THE NBF CORPORATE ACCESS MOBILE APP

## CHOOSE THE OPTION THAT SUITS YOU...

For your convenience and security, we've developed three simple, safe ways to log in to your corporate account.

Read on to find out more ...

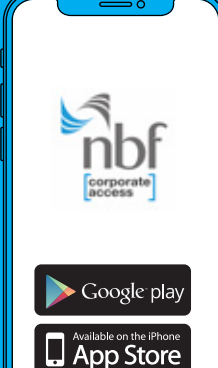

All three log-in methods require you to have **Downloaded** the **NBF** Corporate Access app on your mobile or tablet first.

Simply search **NBF Corporate Access** in your app store and download it for free.

### Three simple ways to log in

- 1. Use your existing Corporate ID and User ID by Scanning NBF Security image
- 2. Enter an offline One-Time-Password (OTP)
- 3. Use a push notification

THE CONVENTIONAL WAY

### Visit www.nbf.ae

1

(3)

and click on Online Banking

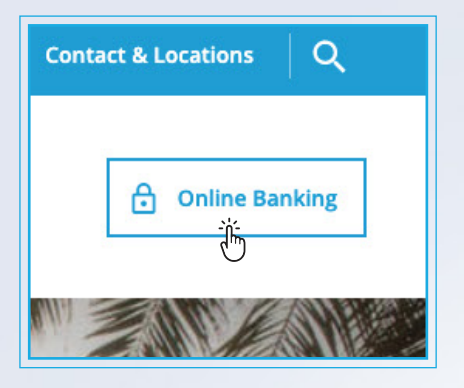

Enter your current Corporate ID an User ID and click on Continue

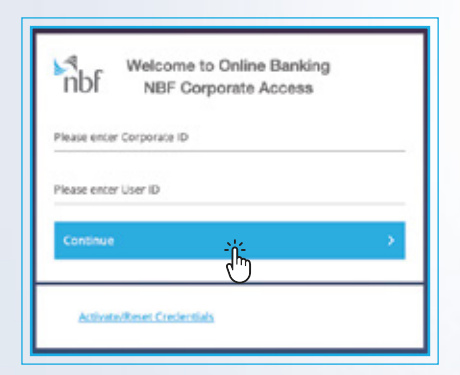

2

1

From the drop-down menu click on Corporate Login

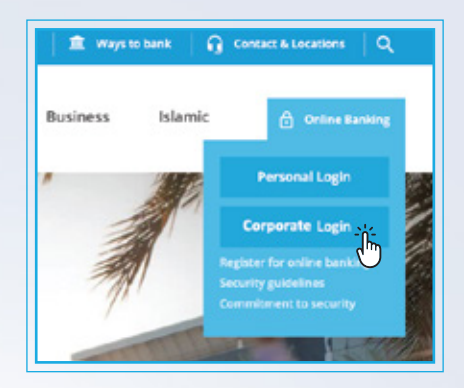

Open the NBF Corporate Access app on your mobile device and click on

4

Scan the NBF Security Image Scan the image with your mobile device

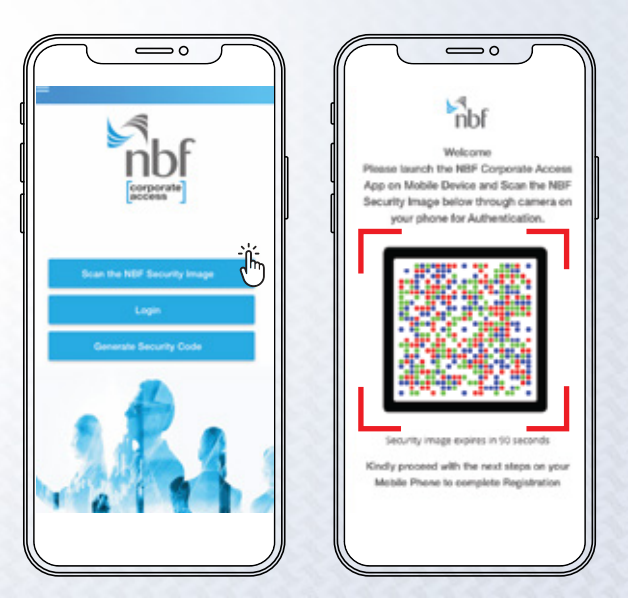

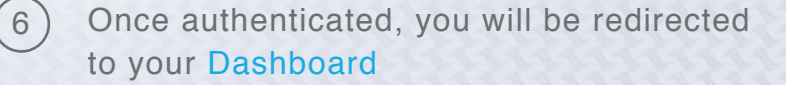

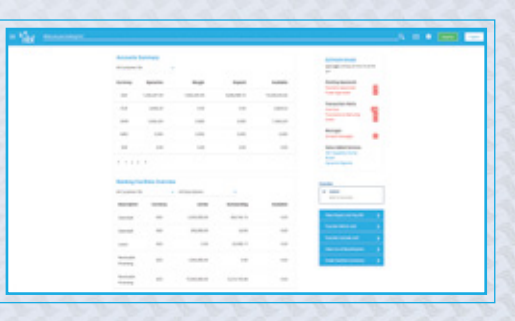

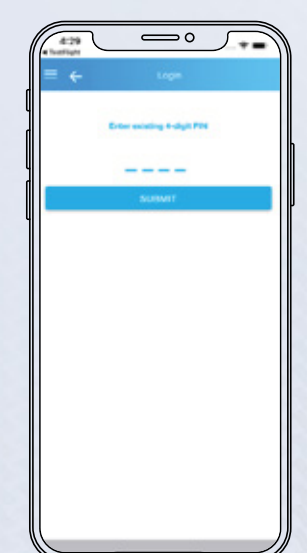

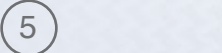

You will be prompted to enter the 4-digit PIN that you set during registration

1 If you don't have access to the Internet, you can log in using an offline One-Time-Password (OTP). To do so, click on Skip to Offline Security Code. Alternatively, after 90 seconds, you will be automatically redirected to the Enter Security Code (offline OTP)

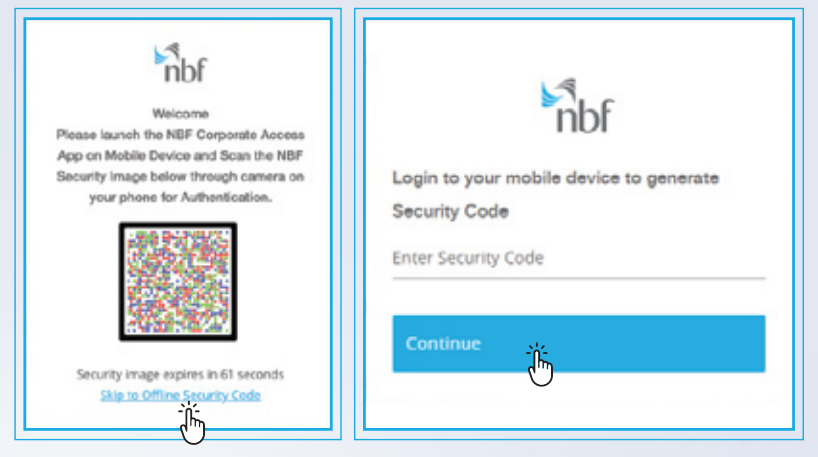

2

(2)

Click on Generate Security Code Enter your 4-digit PIN to generate offline security code

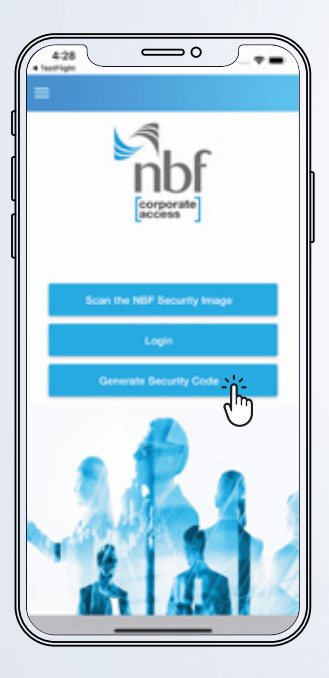

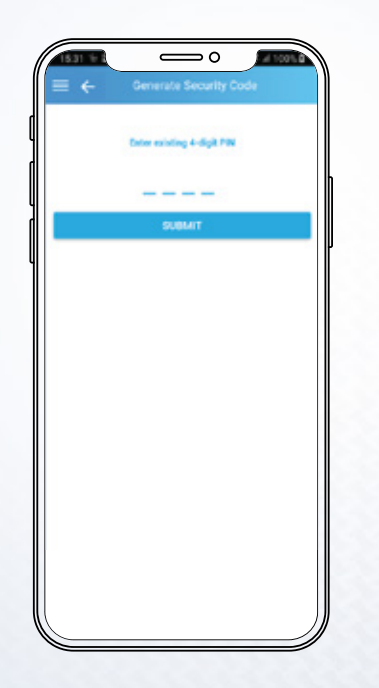

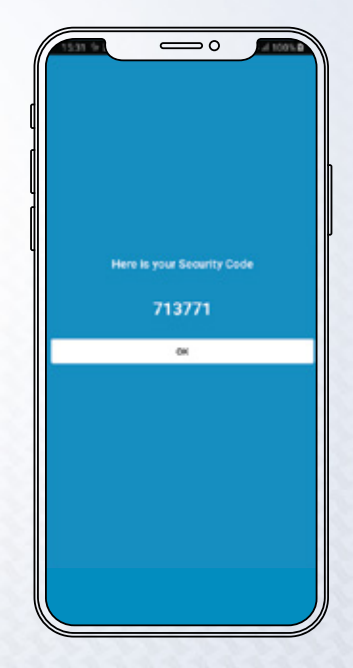

3 Enter the Security Code (offline OTP) and click on Continue

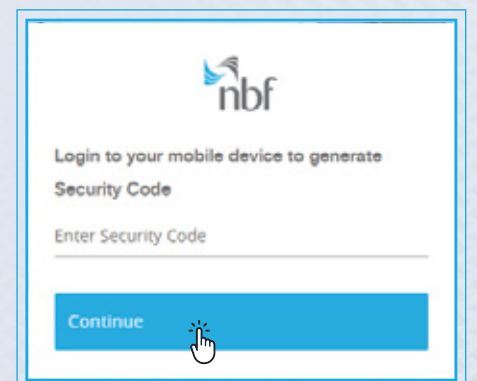

4 Once authenticated, you will be redirected to your Dashboard

| And and | Territory. |     |         |       | Annual State                                                                                                    |  |
|---------|------------|-----|---------|-------|----------------------------------------------------------------------------------------------------|--|
|         | • •        |     |         |       | and the second second                                                                                                    |  |
| 10,000  | Sprinter.  | -   | -       | 10000 | Internet a                                                                                                    |  |
| -       | 1000       |     | 100,000 |       |                                                                                                    |  |
|         | 100.0      |     |         | 1000  | terester ter                                                                                                    |  |
|         |            |     |         | 1000  |                                                                                                    |  |
|         |            | 100 | 140     |       |                                                                                                    |  |
|         |            | 1.0 | -       |       | Inter-Marconeae                                                                                                    |  |
|         |            |     |         |       | The second second second second second second second second second second second second second second second se                                                                                                    |  |
|         | -          |     |         |       |                                                                                                    |  |
| 10.000  |            |     |         |       | 1 mm                                                                                                    |  |
| -       |            |     | 1000    | -     |                                                                                                    |  |
| 10000   |            |     | -       |       | And and a second second second second second second second second second second second second second second se                                                                                                    |  |
|         | -          | -   |         |       | And and a second second |  |
| -       |            |     |         |       | and the second second s |  |
| -       | -          |     |         | -     | And Address of the Owner of the Owner of the |  |
| -       |            |     | -       | -     |                                                                                                    |  |

(1)

# Enter Corporate ID and User ID and click on Continue

| NBF Corporate Access       |  |  |  |  |  |  |
|----------------------------|--|--|--|--|--|--|
| Please enter Corporate ID  |  |  |  |  |  |  |
| Please enter User ID       |  |  |  |  |  |  |
| Continue                   |  |  |  |  |  |  |
|                            |  |  |  |  |  |  |
| Activate/Reset Credentials |  |  |  |  |  |  |

A Push Notification will be sent to your mobile device. Open the notification and click on Confirm

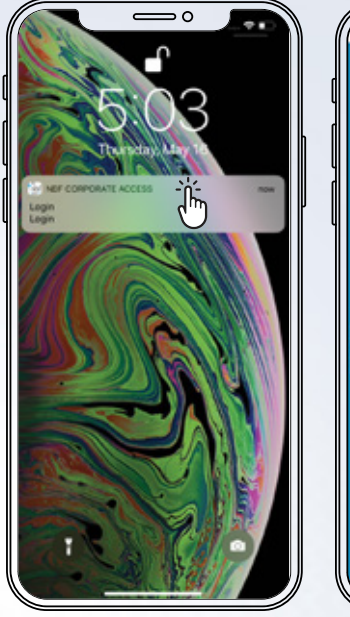

ĺ3

(2)

| Are you trying to Login to NBF<br>CORPORATE ACCESS with |  |
|---------------------------------------------------------|--|
| NEFTUSERTUSERT                                          |  |
| CONFIRM                                                 |  |
| CANCEL                                                  |  |
|                                                         |  |
|                                                         |  |
|                                                         |  |
|                                                         |  |
|                                                         |  |
|                                                         |  |

3

You will be prompted to enter your 4-digit PIN

| l | 4:20<br>• 100000 1000 | 0                         | _ • • • • |
|---|-----------------------|---------------------------|-----------|
|   | ≡ ←                   | Login                     |           |
|   |                       | inter soluting 4-digit PM |           |
| ļ |                       |                           |           |
|   |                       | SURMIT                    |           |
| 1 |                       |                           |           |
|   |                       |                           |           |
|   |                       |                           |           |
|   |                       |                           |           |
|   |                       |                           |           |
|   |                       |                           |           |
|   |                       |                           |           |
|   |                       |                           |           |
|   |                       |                           |           |

4 Once authenticated, you will be redirected to your Dashboard

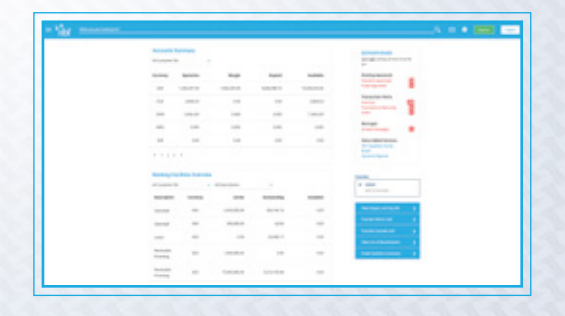

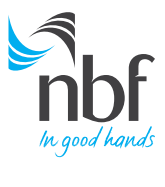

Call 8008NBF(623) nbf.ae